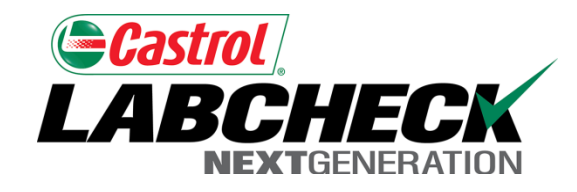

# Labcheck Next Generation Quick Start Guide

**Download/Print multiple reports at once** 

## Batch Reports Using Sample Inbox

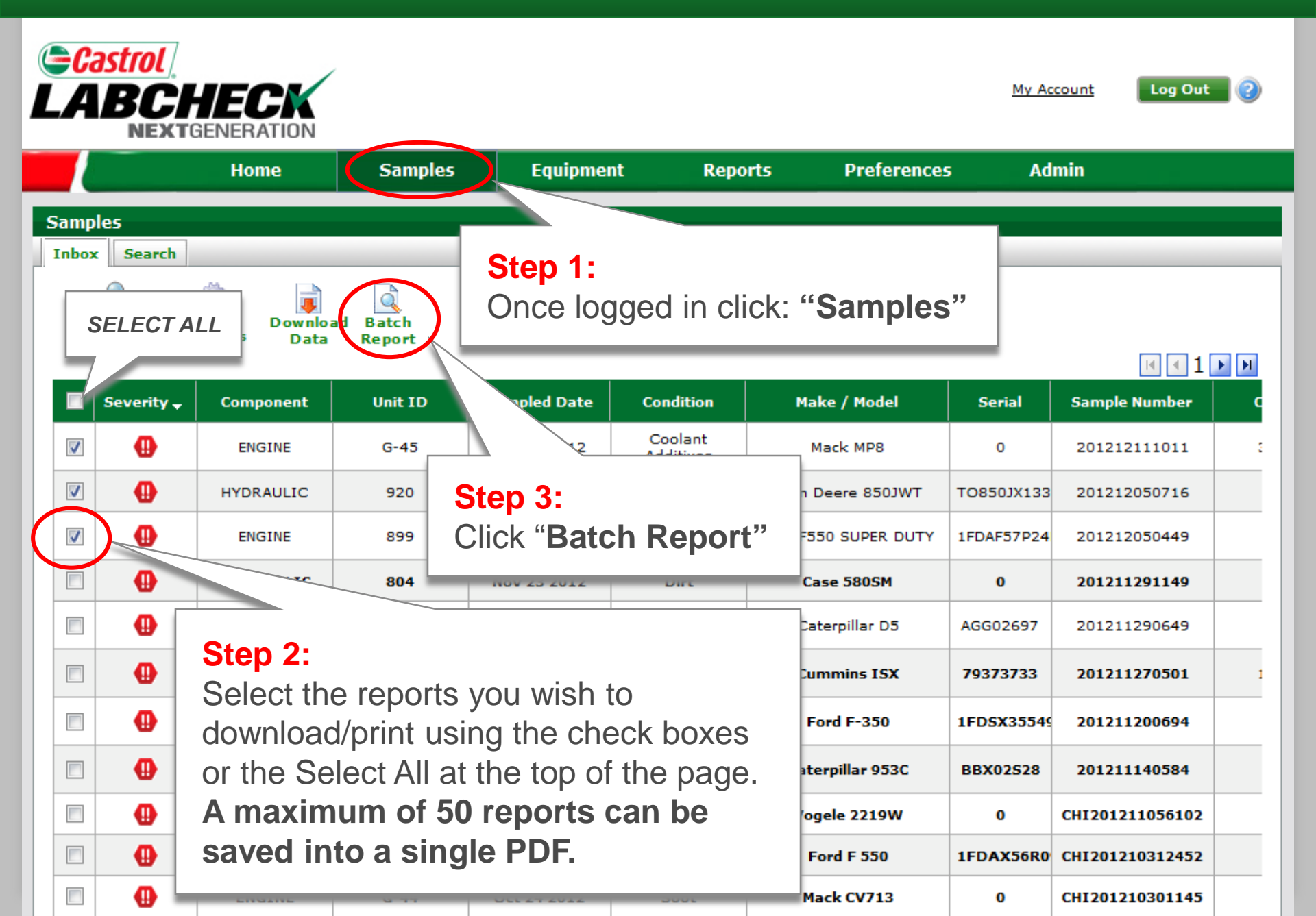

## Saving & Printing Batch PDF Report

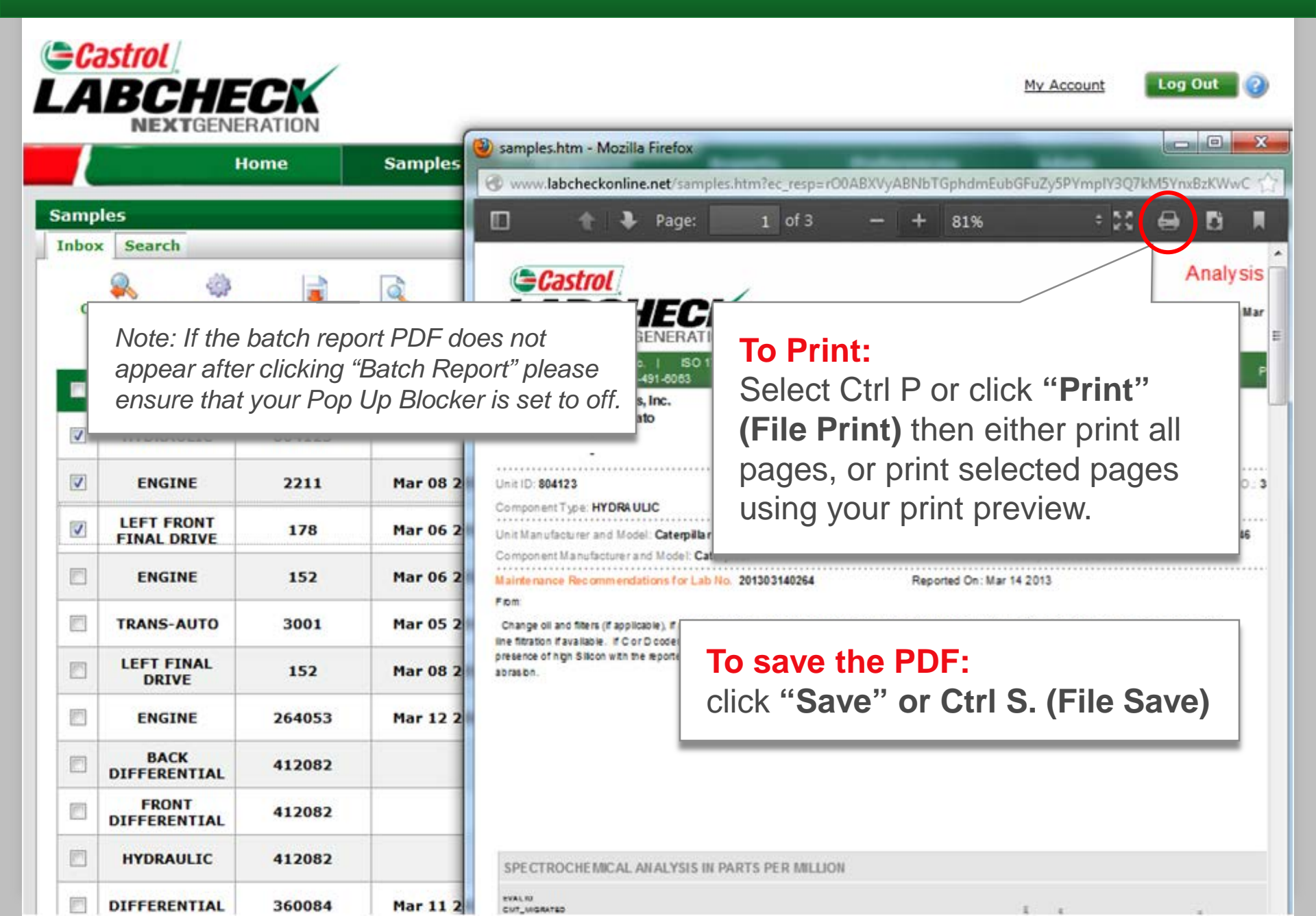

### Batch Reports Using Sample Search

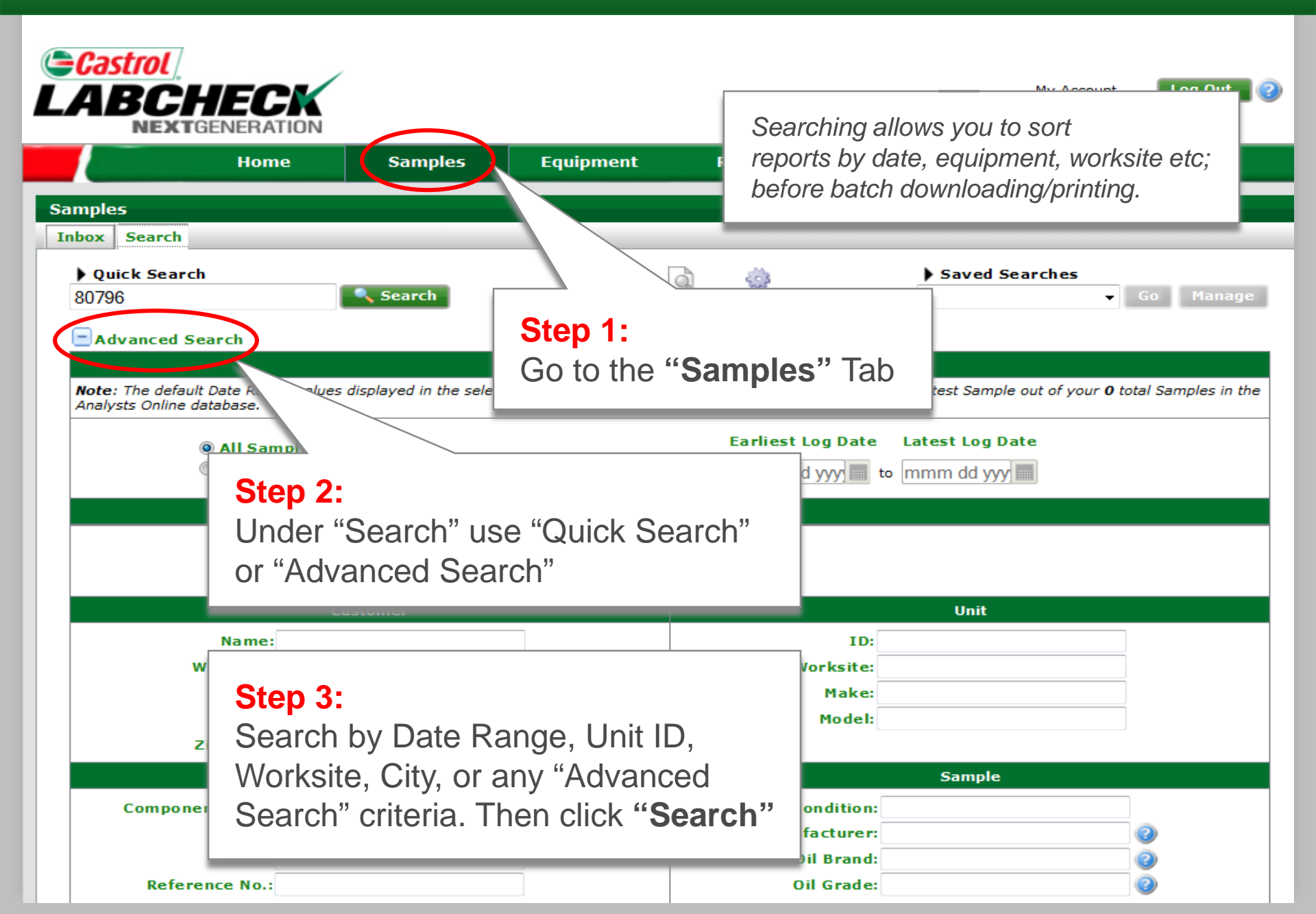

#### **Select Samples**

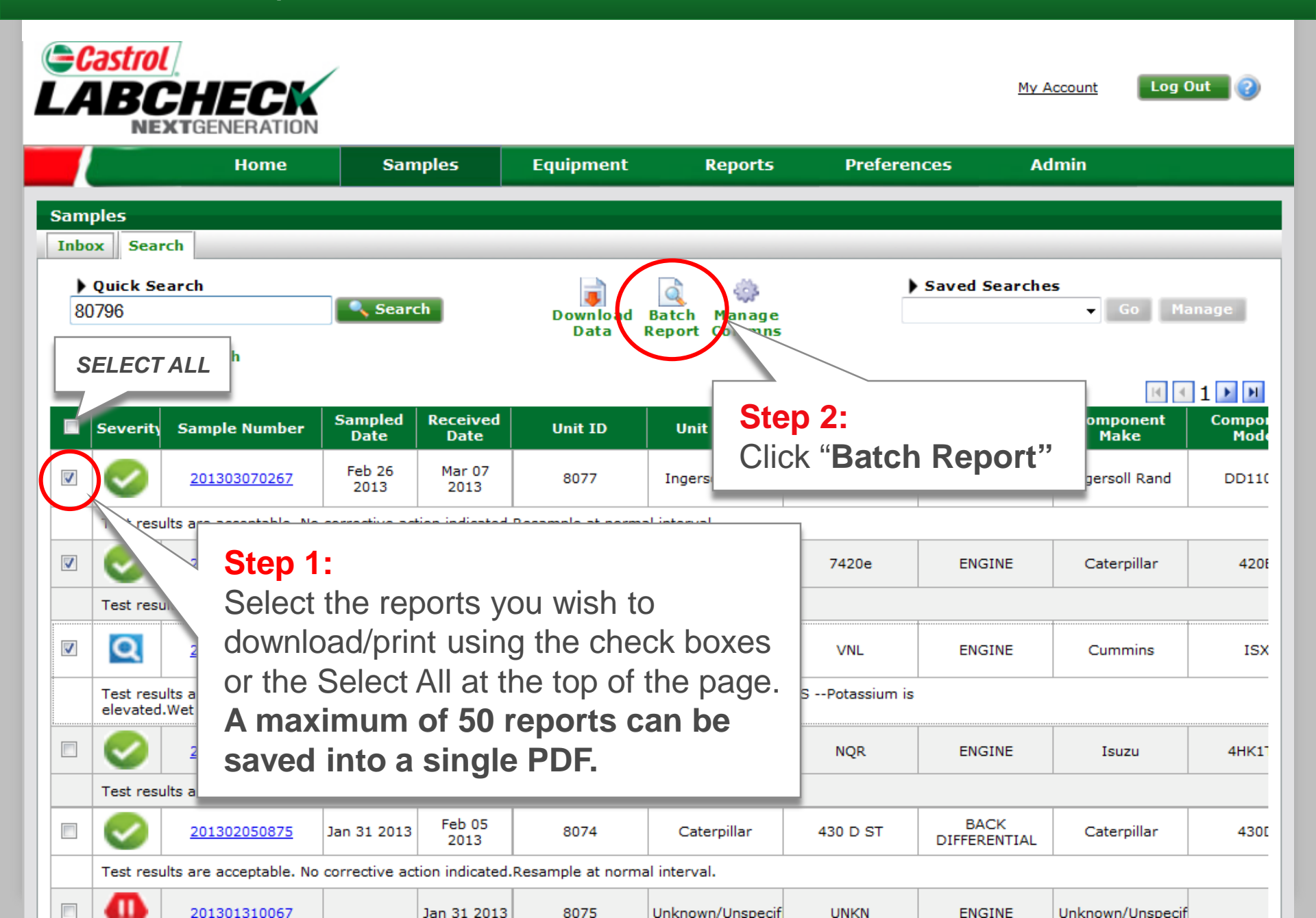

## Saving & Printing Batch PDF Report

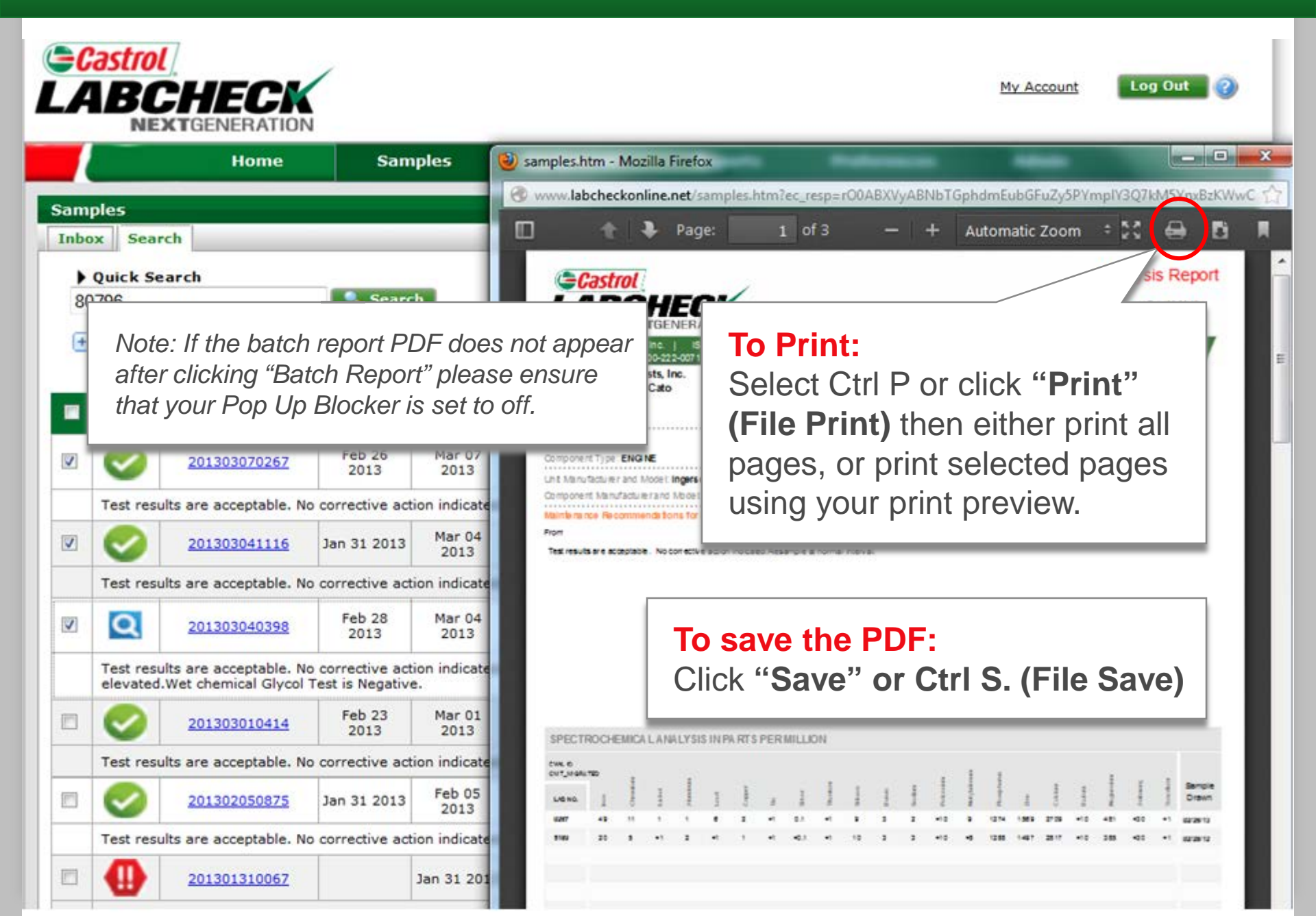